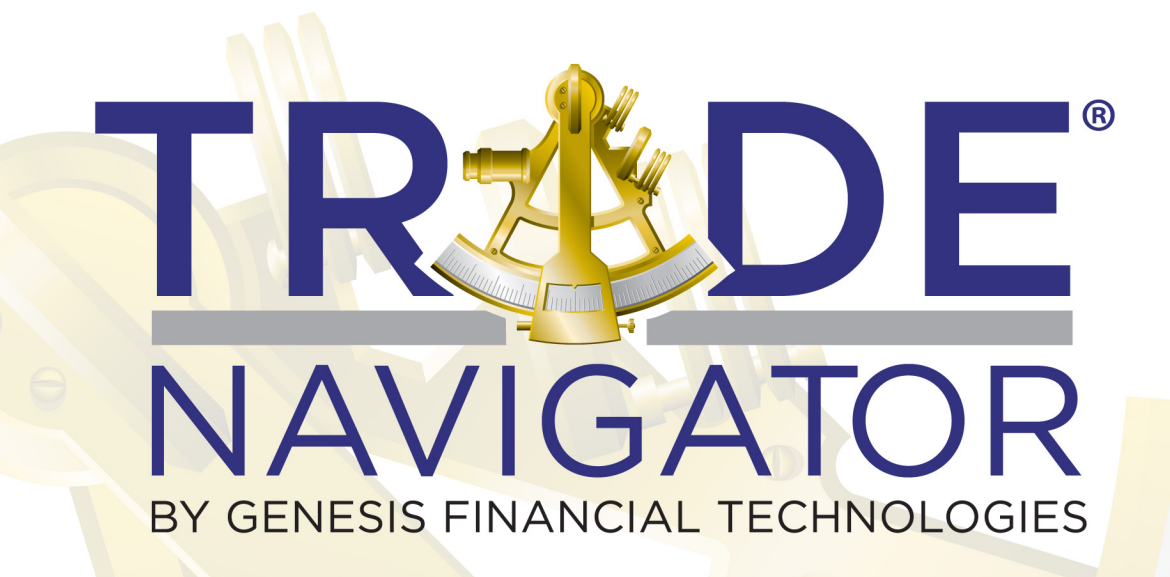

# Highlight Bar ReporterLibrary

### Strategize, Prioritize, Optimize ... KNOW before you trade!

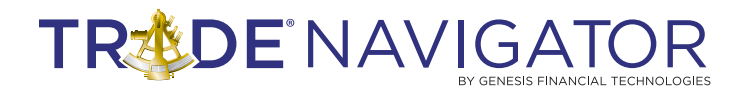

#### HIGHLIGHT BAR REPORTER

#### Introduction:

Mechanical back testing a trading idea is great for doing your own research into the markets. The Highlight Bar Reporter allows you test ideas quickly using highlight bars you have created and test them before you use them in your strategy. The Highlight Bar Reporter will also effectively take the guess work out of when to exit positions.

#### **Benefits:**

- 1. No programming skills are required to use the Highlight Bar Reporter.
- 2. The HBR can be used in any timeframe.
- 3. Trading opportunities can be found, or bad opportunities can be eliminated with the data reported.

We can now get answers to the following questions, quickly and easily.

- What percentage of the time does the market close up the day after our market pattern is true?
- How many bars after the pattern are bullish?
- Does the market follow our pattern with a big move? Or a small move on average?
- How much drawdown happens each day following the pattern?

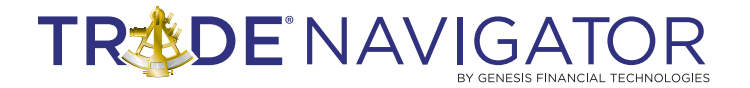

#### Accessing the Highlight Bar Reporter

1. Click the 🔰 bu

button on the icon bar to open the HBR.

2. The Highlight Bar Reporter will open and a list of Highlight bars on the chart will be displayed:

| 🚹 Highlight Bar Reporter 👘          | - • 🛛          |
|-------------------------------------|----------------|
| Select highlight bar from grid:     |                |
| gapdown                             |                |
| gapup                               |                |
| Custom HighlightBars                | Bun            |
| Custom HighlightBars                |                |
|                                     | <u>C</u> ancel |
|                                     |                |
|                                     |                |
|                                     |                |
|                                     |                |
| Entry / Exit                        |                |
| ) (her condition is true, onter for | • Long         |
| when condition is true, enter for.  | C Short        |
| Max # of bars befor exiting:        | 30             |

In this particular instance, the Highlight bar being used puts a blue dot above the price bar when a 32 day Moving Average crosses above a 128 day Moving Average. This is shown on the screenshot below:

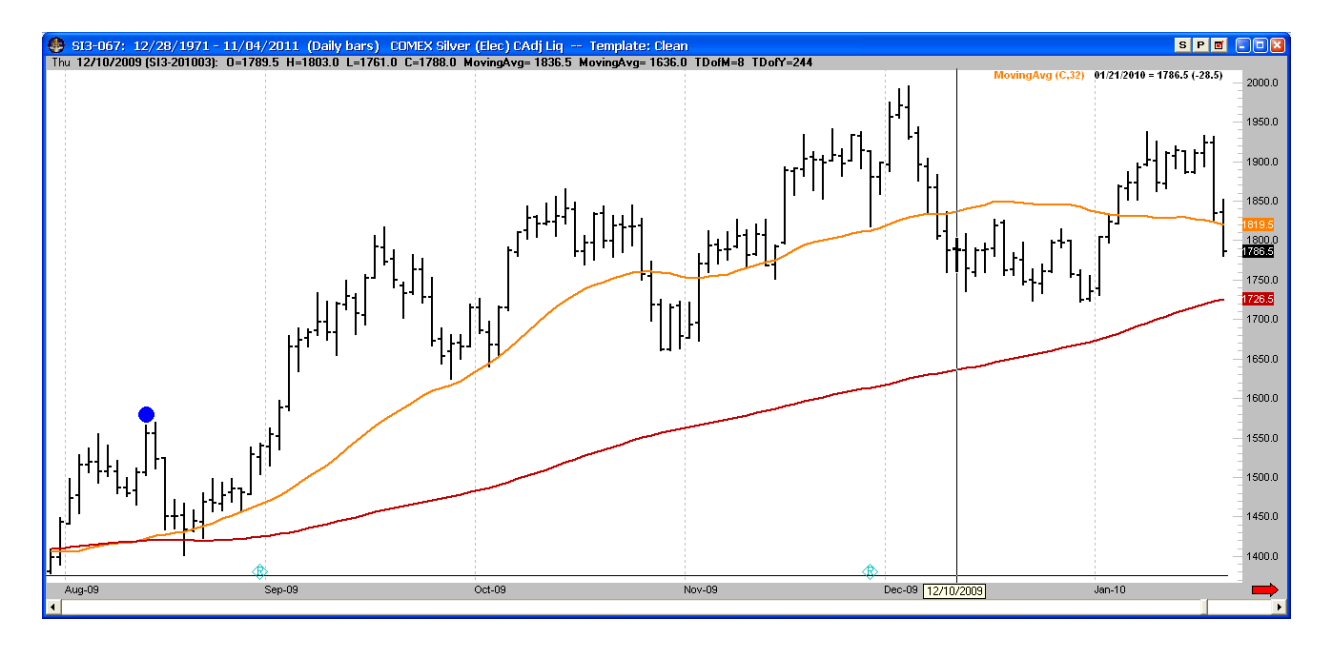

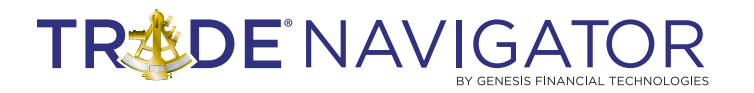

## 3. After selecting the Highlight bar from the Highlight Bar Reporter menu and setting the Entry/Exit information:

| Highlight Bar Reporter             |                |
|------------------------------------|----------------|
| Select highlight bar from grid:    |                |
| gapdown                            |                |
| gapup<br>Custom HighlightBars      |                |
| Custom HighlightBars               | <u>R</u> un    |
|                                    | <u>C</u> ancel |
|                                    |                |
|                                    |                |
|                                    |                |
|                                    |                |
| Entry / Exit                       | ~ 5            |
| When condition is true, enter for: | • Long         |
|                                    | Sonor          |
| Max # of bars befor exiting:       | 30             |
|                                    |                |

LIBRARIES

4. When you click the Run button a report will be displayed based on the # of Bars before exiting. It will generate a report that looks like the following:

| 1 | Highl   | ight Bar | Repor   | t        |                 |        |             |          |          |                 |            |              |               |           |         |
|---|---------|----------|---------|----------|-----------------|--------|-------------|----------|----------|-----------------|------------|--------------|---------------|-----------|---------|
| 1 | 🔘 Gano  | el 🗶 Q   | ose 🛛 🗃 | Reports  | 🔍 S <u>e</u> tt | ings 칋 | Print 🔛 B   | Export 🚹 | Chart    |                 |            |              |               |           |         |
| ſ | # Bars/ | Win%     | Trades  | Wins     | Losses          | Pavout | Ava Win     | Return%  | Ava Los: | Large Win       | Large Loss | Net Profit   | Profit Factor | Avg Trade | Max Dr. |
|   | 1       | 38.6%    | 44      | 17       | 27              | 0.91   | \$424       | -19.0%   | (\$4)    | 81.250          | (\$1.750   | 1 \$-5.425   | 0.57          | \$-123    |         |
|   | 2       | 31.8%    | 44      | 14       | 30              | 1.58   | \$1.263     | -18.0%   | (\$8)    | 0) \$8,750      | (\$5.250   | 1 \$-6.325   | 0.74          | \$-144    |         |
|   | 3       | 31.8%    | 44      | 14       | 30              | 1.42   | \$1.304     | -26.2%   | (\$9)    | 9) \$6,500      | (\$5.175   | \$-9.325     | 0.66          | \$-212    |         |
|   | 4       | 38.6%    | 44      | 17       | 27              | 1.00   | \$1,021     | -27.6%   | (\$1,0   | 9) \$6,000      | (\$6,125   | \$-10,175    | 0.63          | \$-231    |         |
|   | 5       | 34.1%    | 44      | 15       | 29              | 2.04   | \$1,868     | 3.7%     | (\$9)    | 5) \$13,900     | (\$5.625   | \$1,500      | 1.06          | \$34      |         |
|   | 6       | 31.8%    | 44      | 14       | 30              | 2.57   | \$2,691     | 15.0%    | (\$1,0   | (7) \$18,900    | (\$4,450   | \$6,275      | 1.20          | \$143     |         |
|   | 7       | 27.3%    | 44      | 12       | 32              | 2.72   | \$2,815     | 1.5%     | (\$1,0   | (4) \$17,650    | (\$7,200   | ) \$700      | 1.02          | \$16      |         |
|   | 8       | 34.1%    | 44      | 15       | 29              | 1.94   | \$2,302     | 0.2%     | (\$1,1)  | (\$9,500        | (\$8,200   | ) \$100      | 1.00          | \$2       |         |
|   | 9       | 34.1%    | 44      | 15       | 29              | 2.31   | \$2,793     | 15.1%    | (\$1,2   | 1) \$13,500     | (\$7,050   | \$6,775      | 1.19          | \$154     |         |
|   | 10      | 29.5%    | 44      | 13       | 31              | 1.68   | \$2,304     | -24.8%   | (\$1,3   | 1) \$6,000      | (\$9,800   | \$-12,550    | 0.70          | \$-285    |         |
|   | 11      | 34.1%    | 44      | 15       | 29              | 1.60   | \$2,410     | -13.9%   | (\$1,5   | 8) \$7,575      | (\$9,300   | \$-7,575     | 0.83          | \$-172    |         |
|   | 12      | 31.8%    | 44      | 14       | 30              | 1.98   | \$3,084     | -6.3%    | (\$1,5   | (7) \$9,250     | (\$8,950   | \$-3,525     | 0.92          | \$-80     |         |
|   | 13      | 32.6%    | 43      | 14       | 29              | 1.70   | \$2,863     | -15.3%   | (\$1,6   | (5) \$7,700     | (\$9,500   | ) \$-8,800   | 0.82          | \$-205    |         |
|   | 14      | 25.6%    | 43      | 11       | 32              | 1.98   | \$3,220     | -26.8%   | (\$1,6   | 3) \$10,050     | (\$8,350   | ) \$-16,500  | 0.68          | \$-384    |         |
|   | 15      | 27.9%    | 43      | 12       | 31              | 2.16   | \$3,523     | -13.2%   | (\$1,6   | ?7) \$13,525    | (\$6,925   | ) \$-8,175   | 0.84          | \$-190    |         |
|   | 16      | 25.6%    | 43      | 11       | 32              | 2.62   | \$4,268     | -8.4%    | (\$1,6   | 80) \$17,275    | (\$8,000   | ) \$-5,225   | 0.90          | \$-122    |         |
|   | 17      | 27.9%    | 43      | 12       | 31              | 2.28   | \$3,579     | -9.6%    | (\$1,5   | '3) \$8,825     | (\$7,950   | ) \$-5,800   | 0.88          | \$-135    |         |
|   | 18      | 23.3%    | 43      | 10       | 33              | 3.25   | \$4,480     | -1.1%    | (\$1,3   | (8) \$8,900     | (\$5,400   | \$-675       | 0.99          | \$-16     |         |
|   | 19      | 25.6%    | 43      | 11       | 32              | 2.69   | \$3,968     | -5.7%    | (\$1,4   | '5) \$8,300     | (\$5,250   | ) \$-3,550   | 0.92          | \$-83     |         |
|   | 20      | 30.2%    | 43      | 13       | 30              | 2.26   | \$3,363     | -1.4%    | (\$1,4   | 87) \$8,175     | (\$5,500   | \$-875       | 0.98          | \$-20     |         |
|   | 21      | 32.6%    | 43      | 14       | 29              | 2.01   | \$3,298     | -2.4%    | (\$1,6   | (3) \$9,400     | (\$5,450   | ) \$-1,475   | 0.97          | \$-34     |         |
|   | 22      | 27.9%    | 43      | 12       | 31              | 2.27   | \$3,740     | -9.7%    | (\$1,6   | 50) \$13,050    | (\$7,350   | \$-6,275     | 0.88          | \$-146    |         |
|   | 23      | 27.9%    | 43      | 12       | 31              | 1.62   | \$2,917     | -31.3%   | (\$1,8   | )0) \$9,850     | (\$8,800   | ) \$-20,800  | 0.63          | \$-484    |         |
|   | 24      | 27.9%    | 43      | 12       | 31              | 1.63   | \$3,021     | -31.5%   | (\$1,8   | 6) \$11,750     | (\$8,900   | ) \$-21,275  | 0.63          | \$-495    |         |
|   | 25      | 23.3%    | 43      | 10       | 33              | 1.70   | \$3,165     | -43.2%   | (\$1,8   | 3) \$11,075     | (\$9,900   | ) \$-29,825  | 0.51          | \$-694    |         |
|   | 26      | 20.9%    | 43      | 9        | 34              | 1.69   | \$3,206     | -50.7%   | (\$1,8   | 9,650 (\$9,650  | (\$9,750   | ) \$-35,575  | 0.45          | \$-827    |         |
|   | 27      | 30.2%    | 43      | 13       | 30              | 1.25   | \$2,685     | -46.3%   | (\$2,1   | 54) \$12,050    | (\$12,400  | ) \$-29,725  | 0.54          | \$-691    |         |
|   | 28      | 23.3%    | 43      | 10       | 33              | 1.89   | \$4,005     | -44.2%   | (\$2,1   | 7) \$11,900     | (\$10,050  | ) \$-29,800  | 0.57          | \$-693    |         |
|   | 29      | 27.9%    | 43      | 12       | 31              | 1.52   | \$3,294     | -41.9%   | (\$2,1   | 6) \$12,000     | (\$10,050  | ) \$-27,625  | 0.59          | \$-642    |         |
|   | 30      | 23.3%    | 43      | 10       | 33              | 1.98   | \$3,865     | -39.9%   | (\$1,9   | (9) \$13,200    | (\$9,150   | ) \$-25,675  | 0.60          | \$-597    |         |
|   | <       |          |         |          |                 |        |             |          |          |                 |            |              |               |           | >       |
| Γ |         |          | Total T | ests: 30 |                 | Highli | ght Bar Rep | ort      | D        | ata From: 12/28 | /1971 Data | To: 11/04/20 | 11 Symbol:    | SI3-067   |         |

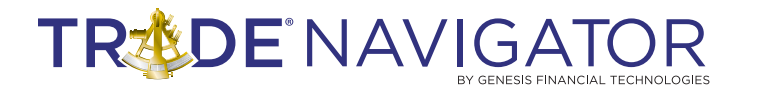

5. The menu at the top of the report window will allow you to run a report based on the line you have selected in the list. In the example show below, the line that ran on 6 bars from entry was the one selected when 'Reports' was selected from the menu.

| TRHOK LUNG                           | Entry (Tested on                                                 | SI3-067) [Performanc        | e Reports    | ] - Run 11/04/2011 2:08:         | :26 PM on SI3-067 |  |  |  |  |  |  |
|--------------------------------------|------------------------------------------------------------------|-----------------------------|--------------|----------------------------------|-------------------|--|--|--|--|--|--|
| Brint 🗐 Delds Equity Filter 🗶 Cancel |                                                                  |                             |              |                                  |                   |  |  |  |  |  |  |
| Analysis Mone                        | Analysis Money Mgt Take the next trade: No equity filter applied |                             |              |                                  |                   |  |  |  |  |  |  |
| Summary - All Trades A Beport Chart  |                                                                  |                             |              |                                  |                   |  |  |  |  |  |  |
| Summary - Long Tr                    | ades                                                             |                             |              |                                  |                   |  |  |  |  |  |  |
| Summary - Short Tr                   | rades                                                            | Summary - All Trades        |              |                                  |                   |  |  |  |  |  |  |
| Trades                               |                                                                  |                             |              |                                  |                   |  |  |  |  |  |  |
| Monthly History                      |                                                                  | Overall                     |              |                                  |                   |  |  |  |  |  |  |
| By Year                              |                                                                  | Total Net Profit:           | \$6,275      | Profit Factor (\$Wins/\$Losses): | 1.20              |  |  |  |  |  |  |
| By Month                             |                                                                  | Total Trades:               | 44           | Winning Percentage:              | 31.8%             |  |  |  |  |  |  |
| By Week                              |                                                                  | Average Trade:              | \$143        | Payout Ratio (AvgWin/AvgLoss):   | 2.57              |  |  |  |  |  |  |
| By Day                               |                                                                  | Max Closed-out Drawdown:    | -\$17,750    | CPC Index (PF x Win% x PR):      | 0.98              |  |  |  |  |  |  |
| By TDOW                              |                                                                  | Max Intraday Drawdown:      | -\$20,275    | Expectancy (AvgTrade/AvgLoss):   | 13.63%            |  |  |  |  |  |  |
| By TDOM                              |                                                                  | Account Size Required:      | \$41,875     | Heturn Pot                       | 15.0%             |  |  |  |  |  |  |
| By TDOY                              |                                                                  | Upen Equity:                | 2.C*/        | Kelly Pct (Avg Frade/AvgWin):    | 0.07              |  |  |  |  |  |  |
| By Week Day                          |                                                                  | Aug # of Pare in Trade:     | 2.0%<br>C.00 | Z Searce 0.(/J. Bredistability)  | 0.07              |  |  |  |  |  |  |
| By Entry Signal                      |                                                                  | Avg # of bars in Trade:     | 1.2          | Z-Score (W/L Fredictability):    | 21.0000           |  |  |  |  |  |  |
| By Exit Signal                       |                                                                  | Avg # or trades per real.   | 1.2          | cullent streak.                  | 2 LUSSES          |  |  |  |  |  |  |
| By Entry/Exit Signal                 |                                                                  | Monthlu Profit Analusis     |              |                                  |                   |  |  |  |  |  |  |
| Consecutive Trade                    | s Study                                                          | Average Monthly Profit      | \$15         | Monthly Sharpe Batio:            | -0.10             |  |  |  |  |  |  |
| Drofit Siza Analusia                 | × 😢                                                              | Std Dev of Monthly Profits: | \$1.079      | Annualized Sharpe Batio:         | -0.33             |  |  |  |  |  |  |
| Item                                 | Value                                                            |                             |              |                                  |                   |  |  |  |  |  |  |
| Report description                   | Summary - All Trades                                             | Winning Trades              |              | Losing Trades                    |                   |  |  |  |  |  |  |
| Position selection                   | All trades                                                       | Total Winners:              | 14           | Total Losers:                    | 30                |  |  |  |  |  |  |
| From date                            | 11/14/1974                                                       | Gross Profit:               | \$37,675     | Gross Loss:                      | -\$31,400         |  |  |  |  |  |  |
| To date                              | 04/23/2010                                                       | Average Win:                | \$2,691      | Average Loss:                    | -\$1,047          |  |  |  |  |  |  |
| Chart By                             | Date                                                             | Largest Win:                | \$18,900     | Largest Loss:                    | -\$4,450          |  |  |  |  |  |  |
| Ignore trades <=                     | -999,999,999                                                     | Largest Drawdown in Win:    | -\$3,500     | Largest Peak in Loss:            | \$2,800           |  |  |  |  |  |  |
| Ignore trades >=                     | 999,999,999                                                      | Avg Drawdown in Win:        | -\$857       | Avg Peak in Loss:                | \$514             |  |  |  |  |  |  |
| Ignore big wins                      | 0                                                                | Avg Run Up in Win:          | \$3,093      | Avg Run Up in Loss:              | \$514             |  |  |  |  |  |  |
| Ignore big losses                    | 0                                                                | Avg Run Down in Win:        | -\$857       | Avg Run Down in Loss:            | -\$1,578          |  |  |  |  |  |  |
| Profit is >=                         | 0.00                                                             | Most Consec Wins:           | 3<br>1.40    | Most Lonsec Losses:              | 272               |  |  |  |  |  |  |
| Show cents                           | No                                                               | Avg # of Lonsec Wins:       | 1.40         | Avg # of Lonsec Losses:          | 2.73              |  |  |  |  |  |  |
| Show Max Intra                       | NO                                                               | Avg # or bars in wins:      | 6.00         | Avg # or bars in Losses:         | 6.00              |  |  |  |  |  |  |
|                                      |                                                                  |                             |              |                                  |                   |  |  |  |  |  |  |
| Report description                   | on                                                               |                             |              |                                  |                   |  |  |  |  |  |  |
| The Summary report                   | t shows a summary of                                             |                             |              |                                  |                   |  |  |  |  |  |  |
| done based on sind                   | cs. Laiculations are                                             |                             |              |                                  |                   |  |  |  |  |  |  |
| money management                     | t).                                                              |                             |              |                                  |                   |  |  |  |  |  |  |
|                                      |                                                                  |                             |              |                                  |                   |  |  |  |  |  |  |
|                                      |                                                                  |                             |              |                                  |                   |  |  |  |  |  |  |
|                                      |                                                                  |                             |              |                                  |                   |  |  |  |  |  |  |
|                                      |                                                                  |                             |              |                                  |                   |  |  |  |  |  |  |
| L                                    |                                                                  | 1                           |              |                                  |                   |  |  |  |  |  |  |

The performance report window will allow you to see the results of the trades in detail and also allow for much deeper analysis of the data. More information on the Performance report and its features are available in the Help Topics on the platform.